## **HIDE AND MOVE / RE-ORDER COLUMNS**

Manipulating columns in the Grade Center can help keep you sane when grading. Hiding non-essential columns can free up some real estate for you. You can hide columns from students as well.

## **Hide Columns**

- In the Full Grade Center, Choose Manage > Column Organization
- 2. Locate the name of the column you would like to hide and **check the box** next to it.
- Above the area entitled Shown in All Grade Center Views, find the Show/Hide button and click the down arrows chevron to open the menu.
- 4. Choose Hide Selected Columns
- 5. Click **Submit** on bottom right corner of the screen.

**Note**: If you do not click **Submit**, your changes will not be saved.

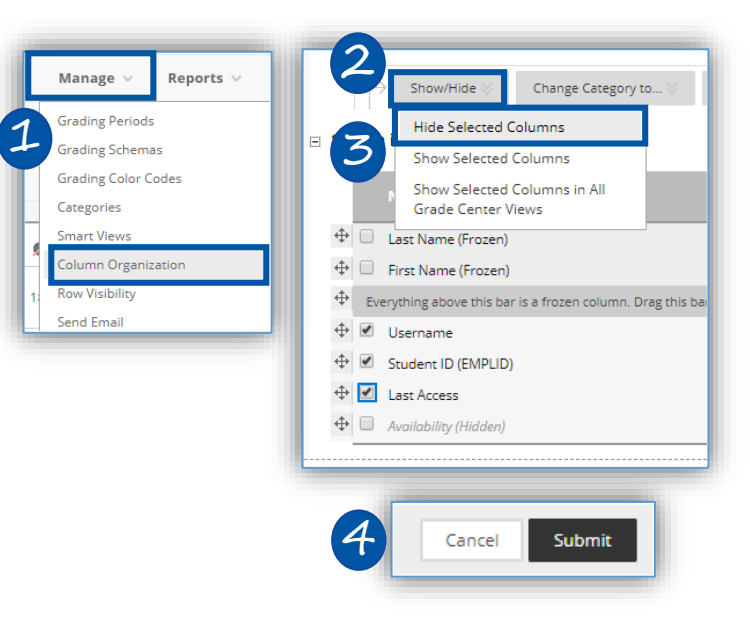

\*

In the section Shown in All Grade Center Views, consider hiding columns named Username, Student ID (EMPLID) and Last Access. Hiding these columns will give you more space to work in the Grade Center. If you do not use weighted grades, consider hiding the Weighted Total column.

## Two Methods to Move / Re-order Columns

- Hover your mouse over the 4-way arrow button to the left of the column name.
  Student ID (EMPLID)
- The mouse will become a 4-way arrow. Click and drag the column to where you want it. Release the mouse button.
- Click Submit to save your changes.

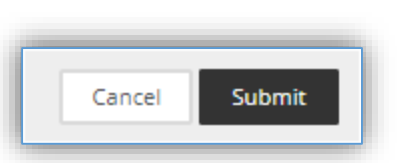

- To order columns, click the up and down arrows button to the right side of the gradebook.
- 2. Click the column you wish to move
- Use the down and up arrows on the Reorder Columns: box to move the column.
- 4. Click Apply.
- 5. Click **Submit** to save your changes.

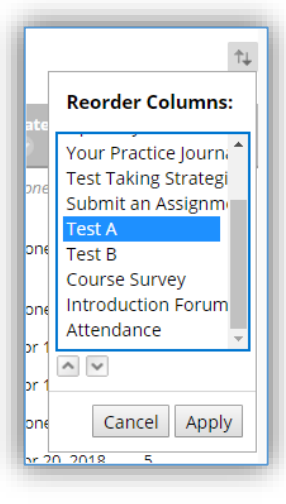